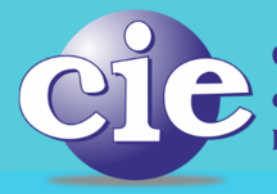

Colegio de Ingenieros Especialistas de la Provincia de Santa Fe Distrito I - Ley Nº 11291

Colegio de Ingenieros Especialistas de la Provincia de Santa Fe Distrito II - Ley 11.291

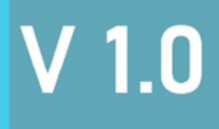

## Vanual de Usuario

### Intranet

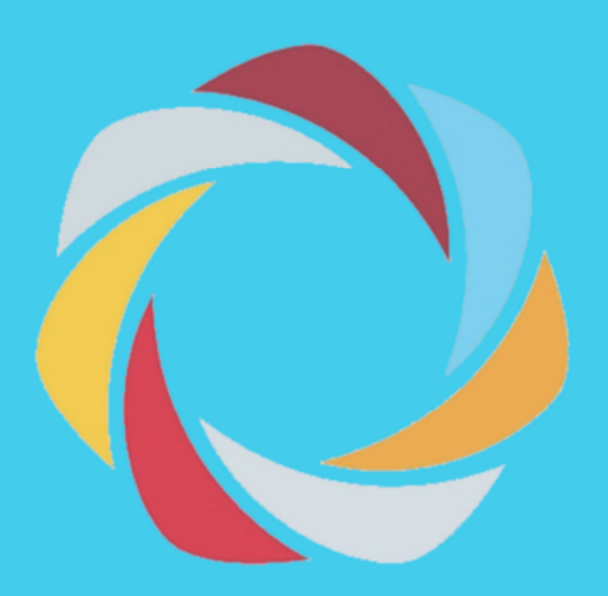

#### <u>Índice:</u>

- 1- Acceso a los servicios Online
- 2- Expedientes técnicos:
  - a. Ingresar liquidación
  - b. Enviar liquidación a revisión
  - c. Formas de abonar aportes
- 3- Servicios
  - a. Certificados de habilitación online
  - b. Estado de matrícula
  - c. Eventos
  - d. Consultas online
- 4- Accesos
  - a. Oficina técnica
  - b. Banco de profesionales
- 5- Usuarios
  - a. Modificación de datos
  - b. Modificación de contraseña

#### 1. Acceso a los servicios online desde la web del cie

Los servicios online es una herramienta que el cie brinda a sus matriculados con la finalidad que puedan llevar adelante sus presentaciones de la forma ágil y eficaz. También da acceso a información exclusiva de interés en el ámbito de la ingeniería en la provincia de Santa Fe.

#### Pasos para acceder a los servicios online:

1) ingresamos a www.especialistas.org.ar y allí nos dirigimos a "Acceso Sistema Autogestión"

| cie | Colegio de Ingeniero<br>de la Provincia de S<br>Distrito I - Ley Nº 11.291<br>San Martín 1748 - (S3000FRN) San |          | Acceso Sistema Autogestión<br>Acceber |          |                      |
|-----|----------------------------------------------------------------------------------------------------|----------|---------------------------------------|----------|----------------------|
|     | QUÍMICA 😓                                                                                                    | MECÁNICA | ELÉCTRICA                             | SISTEMAS | OTRAS ESPECIALIDADES |

#### 2) Ingresamos Usuario y Contraseña

| Com  |       | 0  | line e |
|------|-------|----|--------|
| Serv | ICIOS | On | IIne   |
|      |       |    |        |

| Inicia sesión |                        |  |  |  |  |  |  |
|---------------|------------------------|--|--|--|--|--|--|
| Usuario       | 1                      |  |  |  |  |  |  |
| Clave         | <b>a</b>               |  |  |  |  |  |  |
| Entrar        | Olvido Usuario/Clave ? |  |  |  |  |  |  |

3) Una vez dentro se encontrarán con el panel principal del usuario.

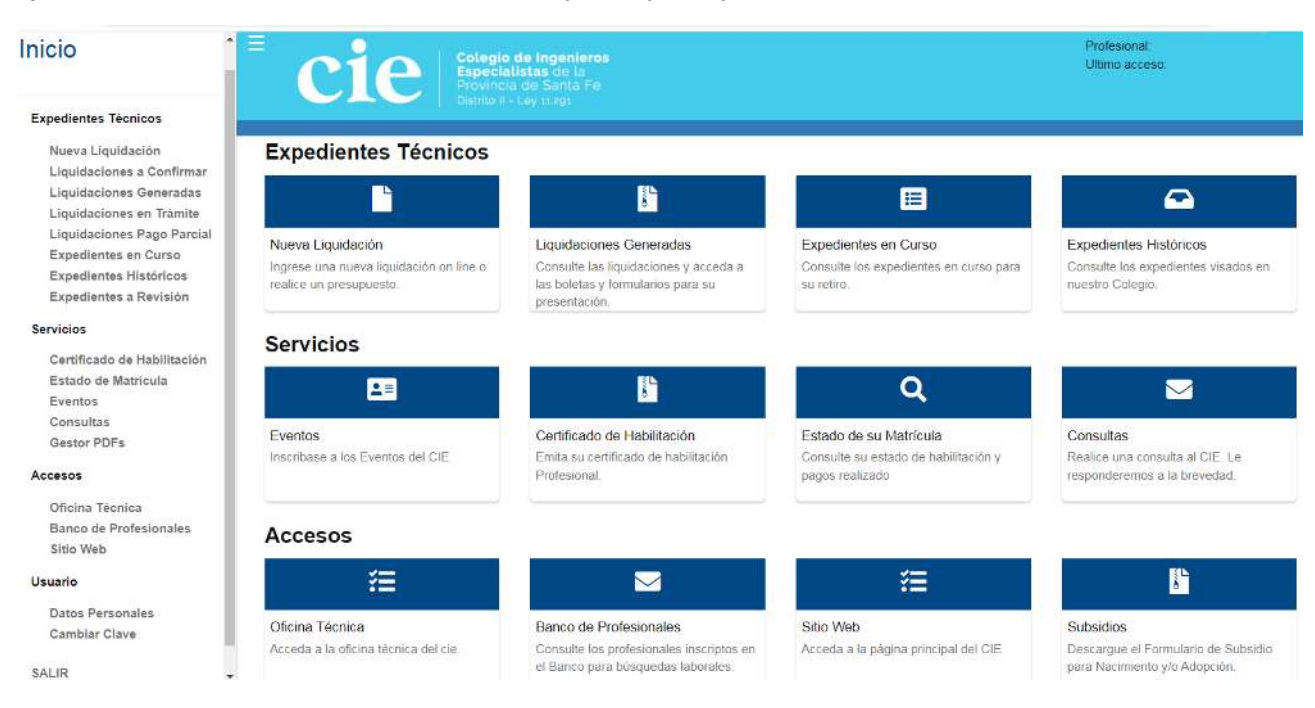

#### 2. Expedientes técnicos

#### a. Ingresar una presentación para su visado:

Para ingresar una presentación para su visado se debe generar la liquidación de aportes profesionales, la cual será verificada por la secretaría técnica y posteriormente visada bajo un número de expediente cie.

Los pasos para generar una nueva liquidación son los siguientes:

Dentro de nuestra cuenta de usuario en la sección de Expedientes Técnicos, nos dirigimos a Nueva Liquidación.

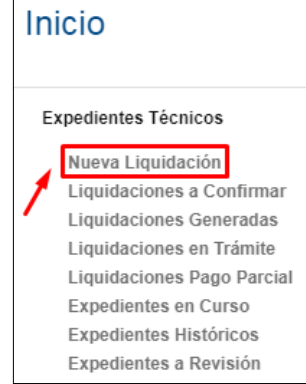

Una vez hecho eso, el sistema nos mostrará la siguiente pantalla:

| Títulos                                     |   |
|---------------------------------------------|---|
| INGENIERO MECANICO                          |   |
| Tarea a liquidar                            |   |
| Seleccione Categoria -<br>Seleccione Tarea- |   |
|                                             | _ |

Aquí deberemos seleccionar la <u>Categoría</u> bajo la que se encuentra encuadrado el trabajo que deseamos visar. Las categorías disponibles son las siguientes:

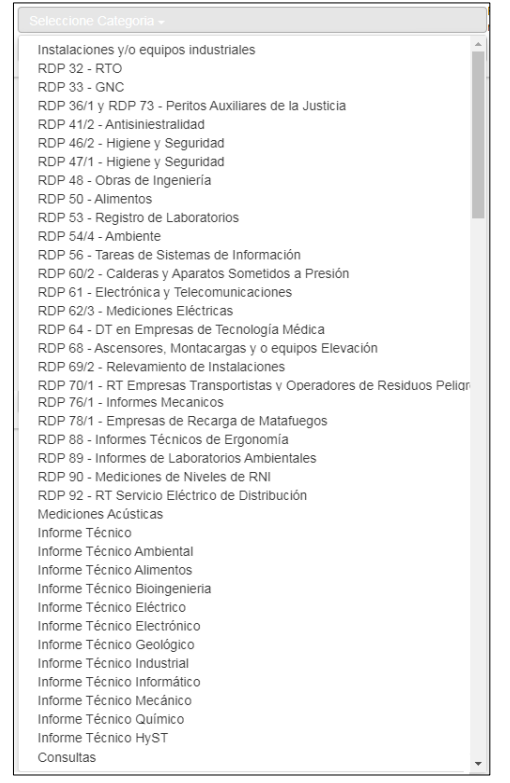

#### Para este ejemplo seleccionaremos la categoría de Informe Técnico Mecánico:

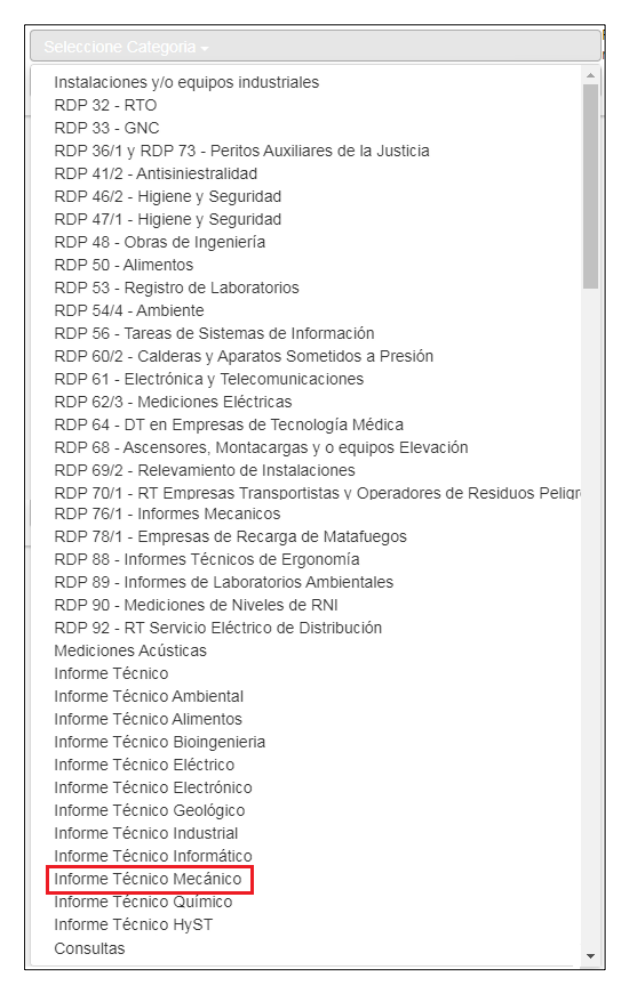

Ahora debemos seleccionar una de las tareas que se encuentran comprendidas dentro de esta categoría, para nuestro ejemplo seleccionaremos *Prueba hidrostática de red de incendio* 

| IGENIERO MECANICO                                            |                         |
|--------------------------------------------------------------|-------------------------|
| ea a liquidar                                                |                         |
| Informe Técnico Mecánico 🗸                                   | Informe Técnico Mecánio |
|                                                              |                         |
| Plano Adecuación de Equipamiento para Habilitación Municipal |                         |
| Inspección Visual de Red de Incendio                         |                         |
| Capacidad Operativa Industrial                               |                         |
| Prueba Hidrostatica de Red de Incendio                       |                         |
| Declaración de Conformidad de Instalaciones de Gas           |                         |
| Instalaciones de Aire Comprimido                             |                         |
| Informe de Insonorización                                    |                         |
| Inspección Ocular                                            |                         |
| Inspección de equipos especiales                             |                         |
| Resolución 285/2018 - Importación Temporaria                 |                         |
| Resolución 17/2018 Secretaria Industria                      |                         |
| Resolución 256/2000 Ministerio de Economía                   |                         |
| Res. Gral. AFIP 4352-18 - Depositos Fiscales, Anex           |                         |
| Verificación de Juegos Mecánicos                             |                         |
| Verificación de Dispositivo Tecnológico Mecánico             |                         |

Una vez seleccionada la <u>Categoría</u> y la <u>Tarea</u>, el sistema nos mostrará una nueva pantalla que va a variar acorde al tipo de tarea de que se trate, para este caso particular la pantalla que nos muestra es la siguiente:

| Títulos                                   |                |                                        |            |             |
|-------------------------------------------|----------------|----------------------------------------|------------|-------------|
| INGENIERO MECANICO                        |                |                                        |            | ~           |
| Tarea a liquidar                          |                |                                        |            |             |
| Informe Técnico Mecánico                  | •              | Informe Técnico Mecánico               |            |             |
| Prueba Hidrostatica de Red de Incendio⊷   |                | Prueba Hidrostatica de Red de Incendio |            |             |
| Totales                                   |                |                                        |            |             |
| Honorario Mínimo                          | \$ 29.000,00 + |                                        |            |             |
| Aporte CIE                                | \$ 1.450,00    |                                        |            |             |
| Aporte Caja                               | \$ 5.220,00    |                                        |            |             |
|                                           |                |                                        |            | Presupuesto |
| Profesionales Participantes               |                |                                        |            |             |
| Nro. ICIE: Profesional X-XXXX-X XXXXXXXXX | Porcentaje     |                                        | Nro. ICIE: | Agregar     |
| Ingresar Comitente                        |                |                                        |            |             |

En esta pantalla se detalla el honorario mínimo sugerido por el cie y el valor de los aportes Cie y Caja a abonar para obtener el visado.

El botón de *Presupuesto* nos permite imprimir la pantalla en el caso de ser necesario para mostrar a alguien una cotización.

El botón de **Agregar** nos permite agregar a un colega, simplemente se introduce el número de matrícula y luego presione el botón <u>Agregar</u>. Los porcentajes de participación de cada uno de los profesionales intervinientes se puede ajustar manualmente, o mediante el botón de <u>Auto</u> <u>Porcentaje</u>, el cual lo dividirá en partes iguales.

Ahora, para continuar con el ingreso de la liquidación debemos presionar el botón <u>Ingresar</u> <u>Comitente</u>, el cual nos habilitará la siguiente ventana en la que deberemos introducir el CUIT/CUIL de nuestro comitente.

| Buscar Comitente                          | ×      |
|-------------------------------------------|--------|
| Cuit/Cuil:<br>Ingrese el CUIT sin guiones | Buscar |
| Razon Social                              |        |
| Localidad                                 |        |
| Domicilio                                 |        |
| Provincia                                 |        |
|                                           |        |

Luego de ingresar el CUIT/CUIL del comitente debemos presionar el botón **Buscar**, lo cual nos traerá los datos directamente desde AFIP, luego presionamos el botón **<u>Aceptar</u>**.

# Buscar Comitente

#### **Buscar Comitente**

|                                                                                                    | ~ ~        |
|----------------------------------------------------------------------------------------------------|------------|
| Cuit/Cuil:                                                                                         |            |
| 30684707910                                                                                        | Buscar     |
| Razon Social                                                                                       |            |
| COLEGIO DE INGENIEROS ESPECIALISTAS DE LA PROVINCIA DE SANTA                                       | A FE - DIS |
| Localidad                                                                                          |            |
| ROSARIO NORTE                                                                                      |            |
| Domicilio                                                                                          |            |
| SAN LORENZO 2164                                                                                   |            |
| Provincia                                                                                          |            |
| SANTA FE                                                                                           |            |
| Aceptar Cancelar<br>Informacion extraida de AFIP, ante cualquier duda, consulte con Administracion |            |

Una vez hecho esto todo esto veremos que se nos habilita la sección de **Datos Liquidación** en la pantalla principal, en la siguiente imagen se muestra marcada en rojo:

| INGENIERO MECANICO          |                             |                                        | ~           |
|-----------------------------|-----------------------------|----------------------------------------|-------------|
| Tarea a liquidar            |                             |                                        |             |
| Informe Técnico Mecánico    | 2                           | Informe Técnico Mecánico               |             |
| Prueba Hidrostatica de Re   | ed de Incendio <del>.</del> | Prueba Hidrostatica de Red de Incendio |             |
| Totales                     |                             |                                        |             |
| Honorario Mínimo            | \$ 29.000,00 +              |                                        |             |
| Aporte CIE                  | \$ 1.450,00                 |                                        |             |
| Aporte Caja 18% 🗸           | \$ 5.220,00                 |                                        |             |
|                             |                             |                                        | Presupuesto |
| Profesionales Participantes |                             |                                        |             |
| Nro. ICIE: Profesional      | Porcentaje                  | ntaio                                  |             |
| X-XXXX-X XXXXXXX            |                             | inaje                                  | Agregar     |
| Ingresar Comitente          |                             |                                        |             |
| Datos Liquidación           |                             |                                        |             |
| Comitente COLEGIO DI        | E INGENIEROS ESPECIALISTAS  | Buscar                                 |             |
| Domicilio Obra              |                             |                                        |             |
| Localidad Obra ROSARIO      | ~                           | ·                                      |             |
| Descripcion Obra            |                             |                                        |             |
|                             |                             |                                        |             |
| Ingrosar Liquidación        |                             |                                        |             |
| ingresal Liquidación        |                             |                                        |             |

Una vez aquí debemos completar el **Domicilio de la obra** (calle y altura), la **localidad de la obra** y en el recuadro de **Descripción Obra** puede redactarse una breve descripción del trabajo realizo, esto último es opcional.

7

#### Para finalizar, presionamos el botón de Ingresar Liquidación.

D

| INGENIERO MECANICO                                                      |                                        |            | ~           |
|-------------------------------------------------------------------------|----------------------------------------|------------|-------------|
| Tarea a liquidar                                                        |                                        |            |             |
| Informe Técnico Mecánico <del>-</del>                                   | Informe Técnico Mecánico               |            |             |
| Prueba Hidrostatica de Red de Incendio-                                 | Prueba Hidrostatica de Red de Incendio |            |             |
| Totales                                                                 |                                        |            |             |
| Honorario Minimo \$ 29.000,00 +                                         |                                        |            |             |
| Aporte CIE \$ 1.450,00                                                  |                                        |            |             |
| Aporte Caja 18% ▼ \$5.220,00                                            |                                        |            |             |
|                                                                         |                                        |            | Presupuesto |
| Profesionales Participantes                                             |                                        |            |             |
| Nro. ICIE: Profesional Porcentaje<br>X-XXXX-X XXXXXXXXX 100 % Auto Porc | entaje                                 | Nro. ICIE: | Agregar     |
| Ingresar Comitente                                                      |                                        |            |             |
| Datos Liquidación                                                       |                                        |            |             |
| Comitente COLEGIO DE INGENIEROS ESPECIALISTAS                           | Buscar                                 |            |             |
| Domicilio Obra San Lorenzo 2164                                         |                                        |            |             |
| Localidad Obra ROSARIO ~                                                |                                        |            |             |
| Descripcion Obra Ejemplo para manual de usuario.                        |                                        |            |             |
| Ingresar Liquidación                                                    |                                        |            |             |

Luego de presionar el botón nos aparecerán 2 avisos los cuales debemos aceptar para continuar:

|   | cie.gov.ar dice                                                                                                    |       |
|---|----------------------------------------------------------------------------------------------------|-------|
|   | DECLARO que el contenido de la Encomienda de Trabajo, la Tarea<br>Profesional contratada, el Monto de Honorarios convenidos y las<br>condiciones pautadas para su ejecución, han sido suscriptas por las<br>partes involucradas en la documentación que obra en mi poder y<br>que están a disposición de la autoridad de aplicación. En<br>consecuencia, asumo el compromiso de exhibir la mencionada | 4 III |
| C | documentación y cualquier otra información que sea consecuencia<br>de la tarea profesional denunciada ante el requerimiento que<br>formule el CIE en el plazo definitivo y perentorio de cinco (5) días<br>hóbilos contados a partir de reconcionada la potificación febaciente<br>Aceptar Cancelar                                                                                                   | •     |

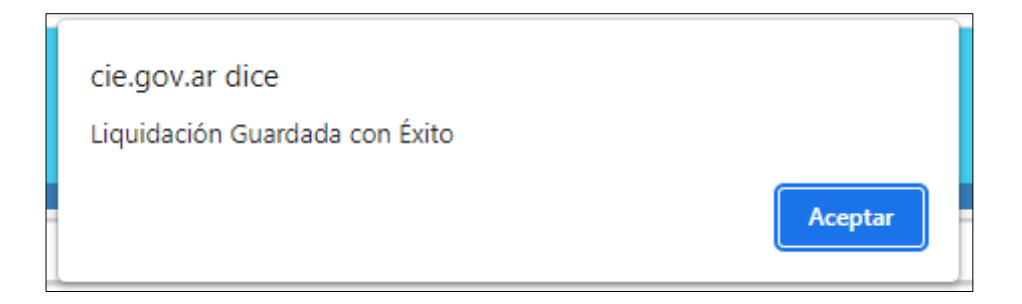

Ahora ya hemos generado nuestra liquidación, automáticamente luego de aceptar los 2 avisos anteriores, el sistema nos llevará al menú de Liquidaciones Generadas, como se muestra en la siguiente imagen:

| Inicio                                              | <b>C1</b>     |             | specialista<br>rovincia de<br>strito II - Ley | s de la<br>Santa Fe |                                                  |                                      |                                        |               |         |   |         |        |   |         |            |         | Ulti |
|-----------------------------------------------------|---------------|-------------|-----------------------------------------------|---------------------|--------------------------------------------------|--------------------------------------|----------------------------------------|---------------|---------|---|---------|--------|---|---------|------------|---------|------|
| Expedientes Técnicos                                |               |             |                                               |                     |                                                  |                                      | Liquidaciones Generadas                |               |         |   |         |        |   |         |            |         |      |
| Nueva Liquidación<br>Liquidaciones a Confirmar      |               | Mostrar 1   | 00 🗸 regist                                   | tros                |                                                  |                                      |                                        |               |         |   |         |        | В | uscar   |            |         |      |
| Liquidaciones Generadas<br>Liquidaciones en Trámite |               | Liq.        | \$ Fed                                        | cha 🔶               | Comitente                                        | ÷                                    | Tarea                                  | $\frac{1}{2}$ | Cie     | ÷ | Caja    | Porc.  | ÷ | PDF     | ÷          | Detalle | ÷    |
| Liquidaciones Pago Parcial<br>Expedientes en Curso  | $\rightarrow$ | 43929       | 20/05                                         | 5/2022              | COLEGIO DE INGENIEROS<br>DE LA PROVINCIA DE SANT | ESPECIALISTAS<br>TA FE - DISTRITO II | Prueba Hidrostatica de Red de Incendio |               | 1450.00 |   | 5220.00 | 100.00 |   |         |            | Ver     |      |
| Expedientes a Revisión                              |               | Mostrando i | registros del                                 | 1 al 1 de un        | total de 1 registros                             |                                      |                                        |               |         |   |         |        |   | Anterio | я <u>1</u> | Siguien | /te  |

En este menú podremos observar todas las liquidaciones que tengamos generadas y que aún no hemos cargado toda la documentación solicitada para iniciar el proceso de visado.

Para comenzar a cargar los documentos debemos presione el botón <u>Ver</u>, el cual nos llevará a la siguiente ventana:

|                                                          | Detalle de                                 | Liquida          | ciones Gene           | radas                |                |                                                                                                    |                 |         |          |
|----------------------------------------------------------|--------------------------------------------|------------------|-----------------------|----------------------|----------------|----------------------------------------------------------------------------------------------------|-----------------|---------|----------|
|                                                          |                                            | Profesi          | onal/es               |                      |                |                                                                                                    |                 |         |          |
| Profesionales Participantes                              | Titulo                                     |                  | 100                   |                      |                |                                                                                                    | Nro. ICIE       | Por     | centaje  |
| XXXXXXXXXXX                                              | INGENIER                                   | OWEGAN           | 0                     |                      |                |                                                                                                    | X-XXX           | х-х     | 100.00%  |
|                                                          |                                            | -                |                       |                      |                |                                                                                                    |                 |         |          |
| iguidación Fecha Categoria                               | Tarea                                      | lar<br>Cor       | ea<br>nitente         |                      |                |                                                                                                    |                 |         |          |
| 43929 20/05/2022 Informe Técnico Mecánico                | Prueba Hidrostatica de Red de Incendio     | co               | LEGIO DE INGE         | ENIEROS ESPECIALISTA | S DE LA PROVIN | ICIA DE S                                                                                                    | ANTA FE - DISTR | RITO II |          |
|                                                          |                                            |                  | 10000                 |                      |                |                                                                                                    |                 |         |          |
| Cuotas Cie Fecha Pago                                    | Aporte Cie                                 | Caia             | Fecha Pago            |                      | Aporte         | Caia                                                                                                    | Plazo           |         |          |
| 1 \$1450.00                                              | Imprimir                                   | \$5220.00        |                       |                      | Impr           | imir                                                                                                    | 19/06/2022      |         |          |
| Sr.Profesional: la actualización de los pagos realizados | , demoran hasta 72 horas de realizados los | mismos           |                       |                      |                | a de la compañía de la compañía de la compañía de la compañía de la compañía de la compañía de la compañía de l |                 |         |          |
|                                                          |                                            |                  |                       |                      |                |                                                                                                    |                 |         |          |
|                                                          |                                            | Comun            | icación               |                      |                |                                                                                                    |                 |         |          |
|                                                          |                                            |                  |                       |                      |                |                                                                                                    |                 |         |          |
|                                                          |                                            | Men              | saje                  |                      |                |                                                                                                    |                 |         |          |
|                                                          |                                            |                  |                       |                      |                |                                                                                                    |                 |         |          |
|                                                          |                                            |                  |                       |                      |                |                                                                                                    |                 |         |          |
| Enviar                                                   |                                            |                  |                       |                      |                |                                                                                                    |                 |         |          |
|                                                          |                                            |                  |                       |                      |                |                                                                                                    |                 |         |          |
|                                                          |                                            | Plan             | illas                 |                      |                |                                                                                                    |                 |         |          |
|                                                          | Planilla Ap                                | oortes           | Orden de Tra          | abajo                |                |                                                                                                    |                 |         |          |
|                                                          |                                            |                  |                       |                      |                |                                                                                                    |                 |         |          |
| ). Nombre                                                | Fecha v Hora                               | Sistema de<br>V. | e Archivos<br>SHA-256 | Firma Digital        | Ver 1          | Progreso                                                                                                    | MB              | Pág.    | Subir    |
| nforme                                                   | ,                                          | 0                | Hash                  | No posee             | ъ              |                                                                                                    |                 |         | 2        |
| Anexo                                                    |                                            | 0                | Hash                  | No posee             | 2              |                                                                                                    |                 |         | <b>±</b> |
| Comprobante de pago CIE                                  |                                            | 0                | Hash                  | No posee             | 2              |                                                                                                    |                 |         | <b>±</b> |
| Comprobante de pago CAJA                                 |                                            | 0                | Hash                  | No posee             | 12             |                                                                                                    |                 |         | 1        |
| Planilla de Liquidación de Aportes firmada               |                                            | 0                | Hash                  | No posee             | 3              |                                                                                                    |                 |         | <b>±</b> |
|                                                          |                                            |                  |                       |                      |                |                                                                                                    |                 |         |          |
|                                                          | Ca                                         | rga de Do        | cumentación           |                      |                |                                                                                                    |                 |         |          |
|                                                          |                                            | Finali           | zada                  |                      |                |                                                                                                    |                 |         |          |
|                                                          |                                            |                  | Berrin.               |                      |                |                                                                                                    |                 |         |          |

Esta es la vista principal de nuestra liquidación, en ella pueden observarse 6 secciones principales:

-*Profesionales:* En ella se encuentra la información de los profesionales intervinientes.

-Tarea: En ella se encuentra la información principal de la liquidación.

-*Boletas:* En ella se encuentran los botones para abonar los aportes Cie y Caja.

-*Comunicación:* En ella se encuentra un recuadro que permite dejar un comentario.

-*Planillas:* En ella se encuentran los botones para acceder a las planillas indicadas en ellos.

-Sistema de archivos: Aquí es donde debemos cargar la documentación solicitada.

#### Ahora, para la carga de documentos nos enfocamos la sección de Sistema de Archivos.

|    |                                            | Sis          | stema de | e Archivos  |               |     |          |    |      |          |
|----|--------------------------------------------|--------------|----------|-------------|---------------|-----|----------|----|------|----------|
| 0. | Nombre                                     | Fecha y Hora | V.       | SHA-256     | Firma Digital | Ver | Progreso | MB | Pág. | Subir    |
| *  | Informe                                    |              | 0        | Hash        | No posee      | 3   |          |    |      | 1        |
|    | Anexo                                      |              | 0        | Hash        | No posee      | 2   |          |    |      | 1        |
|    | Comprobante de pago CIE                    |              | 0        | Hash        | No posee      | 1   |          |    |      | <b>±</b> |
|    | Comprobante de pago CAJA                   |              | 0        | Hash        | No posee      | 12  |          |    |      | 1        |
|    | Planilla de Liquidación de Aportes firmada |              | 0        | Hash        | No posee      | 3   |          |    |      | 1        |
|    |                                            | Carga        | a de Doc | cumentación |               |     |          |    |      |          |
|    |                                            | I            | Finali   | zada        |               |     |          |    |      |          |

En el primer archivo llamado **Informe**, debemos cargar el trabajo a visar en formato **<u>.pdf</u>** y con firma y sello en todas las páginas en el margen inferior a la derecha. Para ello debemos presionar el botón subir que se encuentra a la derecha en el renglón de Informe.

| -  |                                            | Siste        | ema de | e Archivos  |               |     |          |    |      |          |
|----|--------------------------------------------|--------------|--------|-------------|---------------|-----|----------|----|------|----------|
| 0. | Nombre                                     | Fecha y Hora | V.     | SHA-256     | Firma Digital | Ver | Progreso | MB | Pág. | Subir    |
| *  | Informe                                    |              | 0      | Hash        | No posee      | 5   |          |    | 1    | <b>±</b> |
|    | Anexo                                      |              | 0      | Hash        | No posee      | 3   |          | /  |      | ±.       |
|    | Comprobante de pago CIE                    |              | 0      | Hash        | No posee      | 2   |          |    |      | <b>±</b> |
|    | Comprobante de pago CAJA                   |              | 0      | Hash        | No posee      | 12  |          |    |      | <b>±</b> |
|    | Planilla de Liquidación de Aportes firmada |              | 0      | Hash        | No posee      | 2   |          |    |      | 1        |
|    |                                            | Carga        | de Do  | cumentación |               |     |          |    |      |          |
|    |                                            |              | Finali | zada        |               |     |          |    |      |          |

Esto nos abrirá el explorador de archivos para seleccionarlo desde nuestra PC y comenzar a cargarlo al servidor del cie.

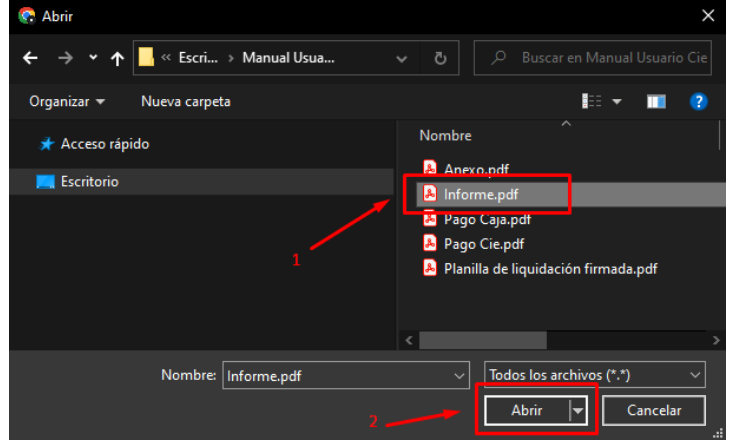

Luego de presionar Abrir podrá observarse el progreso de carga del archivo, como se muestra a continuación:

|    |                                            | S                        | stema d  | e Archivos  | and the second second second second second second second second second second second second second second second |          |          |    |      |          |
|----|--------------------------------------------|--------------------------|----------|-------------|----------------------------------------------------------------------------------------------------|----------|----------|----|------|----------|
| о. | Nombre                                     | Fecha y Hora             | ٧.       | SHA-256     | Firma Digital                                                                                                    | Ver      | Progreso | MB | Pág. | Subir    |
| *  | Informe                                    |                          | 0        | Hash        | No posee                                                                                                    | <b>5</b> | 100%     |    |      | <b>±</b> |
|    | Anexo                                      |                          |          |             |                                                                                                    | 2        |          |    |      | 1        |
|    | Comprobante de pago CIE                    | cie.gov.ar dice          |          |             |                                                                                                    | 2        |          | 1  |      | 1        |
|    | Comprobante de pago CAJA                   | Archivo Subido con Exito |          |             |                                                                                                    | 2        |          |    |      | 1        |
|    | Planilla de Liquidación de Aportes firmada |                          |          |             | Aceptar                                                                                                    | <b>3</b> |          |    |      | £        |
| _  |                                            |                          |          |             |                                                                                                    |          |          |    |      |          |
|    |                                            | Car                      | ia de Do | cumentación |                                                                                                    |          |          |    |      |          |
|    |                                            |                          | Final    | zada        |                                                                                                    |          |          |    |      |          |
|    |                                            |                          | Finan    | zaua        |                                                                                                    |          |          |    |      |          |
| _  |                                            |                          |          |             |                                                                                                    |          |          |    |      |          |

Una vez cargado el archivo nos dará un mensaje de confirmación, como el que se muestra a continuación

Ahora podremos ver que el documento está cargado en el sistema de archivos, y además nos muestra información del mismo, Fecha y Hora de carga, Versión, Código Hash, Si posee o no firma digital, Peso en MB y cantidad de páginas.

|    | Sistema de Archivos                        |                     |      |              |               |            |          |       |      |          |  |  |
|----|--------------------------------------------|---------------------|------|--------------|---------------|------------|----------|-------|------|----------|--|--|
| 0. | Nombre                                     | Fecha y Hora        | V.   | SHA-256      | Firma Digital | Ver        | Progreso | MB    | Pág. | Subir    |  |  |
| *  | Informe                                    | 2022-05-20 21:50:37 | 1    | Hash         | No posee      | <b>7</b> 5 |          | 0.069 | 1    | <b>±</b> |  |  |
|    | Anexo                                      |                     | 0    | Hash         | No posee      | 囚          |          |       |      | 2        |  |  |
|    | Comprobante de pago CIE                    |                     | 0    | Hash         | No posee      | 因          |          |       |      | 2        |  |  |
|    | Comprobante de pago CAJA                   |                     | 0    | Hash         | No posee      | 囚          |          |       |      | 2        |  |  |
|    | Planilla de Liquidación de Aportes firmada |                     | 0    | Hash         | No posee      | 5          |          |       |      | 2        |  |  |
|    |                                            |                     |      |              |               |            |          |       |      |          |  |  |
|    |                                            | Carga               | de D | ocumentación |               |            |          |       |      |          |  |  |
|    |                                            |                     |      |              |               |            |          |       |      |          |  |  |
|    | Finalizada                                 |                     |      |              |               |            |          |       |      |          |  |  |

Ahora, cargamos de la misma manera cada uno de los demás archivos solicitados y por último presionamos el botón verde de FINALIZADA, lo que dará aviso a la Oficina Técnica de que esta liquidación ya se encuentra en condiciones de comenzar el proceso de visado.

|                                            | Sis                 | tema | de Archivos   |               |     |          |       |      |          |
|--------------------------------------------|---------------------|------|---------------|---------------|-----|----------|-------|------|----------|
| Nombre                                     | Fecha y Hora        | V.   | SHA-256       | Firma Digital | Ver | Progreso | MB    | Pág. | Subir    |
| Informe                                    | 2022-05-20 21:50:37 | 1    | Hash          | No posee      | 1   |          | 0.069 | 1    | 1        |
| Anexo                                      | 2022-05-20 21:58:08 | 1    | Hash          | No posee      | 1   |          | 0.069 | 1    | <b>±</b> |
| Comprobante de pago CIE                    | 2022-05-20 21:58:13 | 1    | Hash          | No posee      | 1   |          | 0.069 | 1    | 1        |
| Comprobante de pago CAJA                   | 2022-05-20 21:58:18 | 1    | Hash          | No posee      | 12  |          | 0.069 | 1    | ٤.       |
| Planilla de Liquidación de Aportes firmada | 2022-05-20 21:58:23 | 1    | Hash          | No posee      | 1   |          | 0.069 | 1    | 1        |
|                                            | Carga               | de D | Documentación | 8             |     |          |       |      |          |
|                                            |                     |      |               |               |     |          |       |      |          |
|                                            |                     | Fina | alizada       |               |     |          |       |      |          |
|                                            |                     |      |               |               |     |          |       |      |          |

Luego de presionar el botón de Finalizada, nos hará la siguiente pregunta en caso de que notemos que faltó cargar algo, si está todo bien, presionamos aceptar.

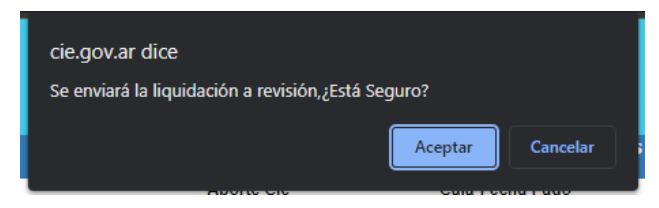

Listo, ya hemos generado nuestra liquidación y hemos dado aviso a la oficina Técnica del cie para que comience el proceso de visado de la misma.

Cuando nuestra liquidación ya tenga asignada un número de Expediente y esté visada recibiremos un correo electrónico dándonos aviso e indicándonos como acceder al PDF visado.

El correo que recibiremos es como se muestra a continuación:

| Ci | Colegio de Ingenieros<br>Especialistas de la<br>Provincia de Santa Fe<br>Distrito II - Ley 11.291                                                                                                    |  |
|----|----------------------------------------------------------------------------------------------------|--|
|    |                                                                                                    |  |
|    | Estimado/a INGENIERO MECANICO<br>Le informamos que la liquidación Nro. XXXX tiene asignado el Nro. de expediente<br>XXXX .<br>Puede acceder a la solapa de Expedientes Históricos y descargar el expediente digital<br>visado electrónicamente.<br>Muchas Gracias |  |
|    | Oficina Técnica<br>Colegio de Ingenieros Especialistas de la Provincia de Santa Fe Distrito II.                                                                                                    |  |
|    | Este es un correo automático enviado a Por favor no respondas este correo. Si tenés alguna consulta o comentario enviá un correo a cie@cie.gov.ar. Muchas gracias.                                                                                                |  |

#### b. Enviar liquidación a revisión

| Requerimiento | Copia - |  |
|---------------|---------|--|
| Solicitante   |         |  |
|               |         |  |

- Ir a "Expedientes Históricos"
- Busca el expediente al que le debe agregar o modificar algo, y hace click en "Ver"

- Completa el apartado que dice "*Solicitud de Revisión*" (elige si necesita una "*Copia*" o "*agregado o modificación*", completa quien se lo solicita y por último una breve descripción de qué es lo que agrega al expediente).

- Presione "Enviar"
- El expediente va a pasar ahora a "*Expedientes a Revisión*". Ahí debe cargar el PDF modificado.

#### c. Formas de abonar aportes

| + AL COLEGIO                                                                                                    | A LA CAJA DE INGENIEROS                                      |  |  |  |  |
|----------------------------------------------------------------------------------------------------|--------------------------------------------------------------|--|--|--|--|
| VIRTUAL                                                                                                    |                                                              |  |  |  |  |
| 0 BOTÓN DE PAGO Intranet CIE                                                                                                    | VIRTUAL                                                      |  |  |  |  |
| Puede abonar con tarjeta de débito y crédito.<br>Acceder desde www.cie.gov.ar/intranet/ > Inicio > Expedientes Técnicos > Pagar online | 01 PLATAFORMA SIRPLUS<br>02 PLATAFORMA PLUSPAGOS             |  |  |  |  |
| Transformacia: con Dobin (CBUVAlian), utilizando al códico de la boleta                                                                | PRESENCIAL                                                   |  |  |  |  |
| mansierencia, con Debin (CBO/Mies), acinzando er codigo de la boleca.                                                                  | A través de sucursales del Banco Macro y Santa Fe Servicios. |  |  |  |  |
| PRESENCIAL                                                                                                    |                                                              |  |  |  |  |
| Con boleta impresa, se puede abonar en efectivo y con tarjeta de débito                                                                |                                                              |  |  |  |  |
| 🕦 Santa Fe Servicios.                                                                                                    |                                                              |  |  |  |  |
| Ver sucursales                                                                                                    |                                                              |  |  |  |  |
| 02 Rapipago.                                                                                                    |                                                              |  |  |  |  |
| Ver sucursales                                                                                                    |                                                              |  |  |  |  |

#### 3. Servicios

En esta sección de los servicios online encontrarán una serie de herramientas de utilidad para el profesional, desde aquí podrán acceder al estado de su derecho de habilitación profesional, emisión de certificados de habilitación, documentación de oficina técnica, eventos tales como viajes, capacitaciones, conversatorios, reuniones, etc. También posee un módulo de consultas desde el cual pueden canalizar sus inquietudes directamente al sector correspondiente, ya sea técnico o administrativo.

A continuación, se describe en detalle cada una de las sub-secciones de cada servicio.

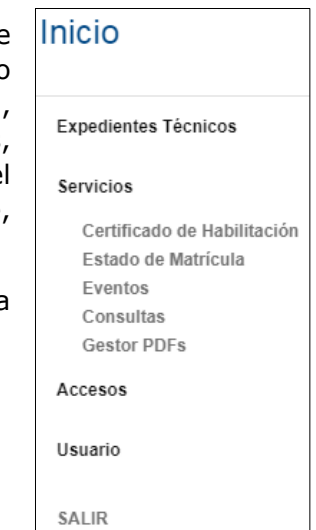

#### a)Certificado de habilitación:

Este servicio permite al profesional emitir certificados de habilitación profesional dirigidos puntualmente a quien se los está solicitando.

|                  | Título                 | INGENIERO MECANICO   | ¥         |  |
|------------------|------------------------|----------------------|-----------|--|
|                  | Ingrese CUIT/CUIL      |                      | Q: Hustar |  |
|                  | Para ser presentado an | be                   |           |  |
|                  |                        | Imprimit Certificado |           |  |
| structivo de Uso |                        |                      |           |  |

En el mismo se controla lo siguiente:

-Que el profesional está inscripto en el Colegio de Ingenieros Especialistas de la Provincia de Santa Fe - Distrito II.

-Que posee determinado título.

-Que posee determinado Nº ICIE

-Que ha constituido domicilio en la provincia de Santa Fe.

-Que está habilitado para ejercer su profesión dentro del territorio de la Provincia de Santa Fe.

-Que no posee denuncias del Tribunal de Ética Profesional y Disciplina.

Los pasos para emitir dicho certificado de habilitación son los siguientes:

1º) Introducir el CUIT/CUIL de quien les solicita el certificado.

| Título                   | INGENIERO MECANICO   | ]               |  |  |  |  |
|--------------------------|----------------------|-----------------|--|--|--|--|
| Ingrese CUIT/CUIL        | 30684707910 \$       | <b>Q</b> Buscar |  |  |  |  |
| Para ser presentado ante |                      |                 |  |  |  |  |
|                          | Imprimir Certificado | -               |  |  |  |  |

#### 2º) Presionar el botón verde de "Buscar"

| Título                   | INGENIERO MECANICO   | ]               |
|--------------------------|----------------------|-----------------|
| Ingrese CUIT/CUIL        | 30684707910          | <b>Q</b> Buscar |
| Para ser presentado ante |                      | 1               |
|                          | Imprimir Certificado |                 |

#### 3º) Presionar el botón de "Imprimir Certificado"

| Título                   | INGENIERO MECANICO                                  | ~                                       |
|--------------------------|-----------------------------------------------------|-----------------------------------------|
| Ingrese CUIT/CUIL        | 30684707910                                         | Q Buscar                                |
| Para ser presentado ante | COLEGIO DE INGENIEROS ESPECIALISTAS DE LA PROVINCIA | r i i i i i i i i i i i i i i i i i i i |
|                          | Imprimir Certificado                                |                                         |

4°) A continuación se muestra el certificado que se genera y descarga automáticamente:

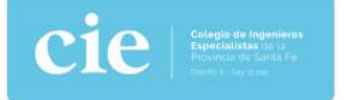

#### CERTIFICADO ON LINE DE HABILITACION PROFESIONAL

A pedido del interesado y a los efectos de ser presentado ante COLEGIO DE INGENIEROS ESPECIALISTAS DE LA PROVINCIA DE SANTA FE - DISTRITO II, se expide el presente en la ciudad de Rosario, a los 16 días del mes de Mayo de 2022.

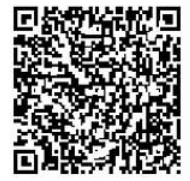

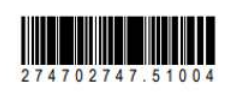

Para validar el presente certificado escanee el código QR o ingrese el código de barras en cie.gov.ar "Validar Certificado"

Ing. Químico Luis R. Feraboli Secretario CIE - Distrito II Ing. Electricista Oscar A. Bercovich Presidente CIE - Distrito II

Posee dos mecanismos de control para su validación, escaneando el código QR desde un teléfono móvil o ingresando a la web del cie, dirigirse a "Validar Certificado" donde al introducir el número del código de barras y presionando el botón "Validar", se devolverá la autenticidad del mismo.

| cie                      | 25 Nos                 |                              | INICIO                                    | L MATRICULACION SERVICIOS | COMISIONES NOVEDA |
|--------------------------|------------------------|------------------------------|-------------------------------------------|---------------------------|-------------------|
| Ingreso<br>Profesionales | Expedientes<br>Visados | Profesionales<br>Habilitados | Validar<br>Certificado de<br>Habilitación | Banco<br>Profesionales    | Eventos           |

A continuación, se muestra la respuesta que se obtiene al consultar la validez de un certificado emitido por el cie:

| cie                                   | Colegio de Ingenieros<br>Especialistas de la<br>Provincia de Santa Fe<br>Distrito II - Ley 11.291 |
|---------------------------------------|---------------------------------------------------------------------------------------------------|
| Validador de Certificados On-Line     |                                                                                                   |
| Ingrese Código de Barras              | 274702747.51004<br>Validar                                                                        |
| El Certificado es válido, fue emitido | por:                                                                                              |
| Profesional                           | XXXXXXXX                                                                                          |
| Título                                | XXXXXXXX                                                                                          |
| Nº ICIE                               | XXXXXXXX                                                                                          |
| Para presentar ante                   | COLEGIO DE INGENIEROS ESPECIALISTAS                                                               |
| Emitido el                            | 16/05/2022                                                                                        |

#### b. Estado de matrícula

| Boletas a Pagar |      |  |
|-----------------|------|--|
| 5               |      |  |
|                 |      |  |
|                 |      |  |
| Boletas Pagadas |      |  |
|                 |      |  |
|                 | <br> |  |

No se registran Boletas Pagas

- Seleccionar el apartado "Estado de Matrícula".

- Allí podrá encontrar las cuotas que adeude por el Derecho de Habilitación. Podrá seleccionarlas y realizar el pago de manera online o imprimir la boleta.

#### c. Eventos

- Hacer click en la sección "Eventos".
- Puede inscribirse en eventos, charlas, cursos, etc. Haciendo click en el botón "Inscribirme".
- Por mail le llegarán los datos del evento y las credenciales para acceder al mismo.

En caso de que los cupos estén completos, puede escribir un mail a <u>comunicacion@especialistas.org.ar</u> para anotarse en la lista de espera del mismo.

| 09 mar                                       | 01 ABR                                           | 13 ABR                                                 | 20 ABR                                           |
|----------------------------------------------|--------------------------------------------------|--------------------------------------------------------|--------------------------------------------------|
| Charla Técnica                               | Charla Informativa                               | Conversatorio                                          | Conversatorio                                    |
| Alimentos basados en<br>plantas: agregado de | Introducción a ISO<br>9001                       | Uso del Sistema SISFE<br>Inicia: mili 13/04/2022 18:00 | Conversatorio sobre<br>Servicios Online y        |
| valor sustentabilidad, e                     | Inicia: vie 01/04/2022 14:49                     | Drganiza: Comisión de Peritos                          | Liquidación de                                   |
| Inicia: milé 09/03/2022 18:30                | 🧰 Organiza: Institucional                        | Z Disertante: Instituto de Derecho                     | Inicia: mié 20/04/2022 17:30                     |
|                                              | 🙎 Disertante: Ing. Electricista Gerardo Bellotti | Informático Federico Tjor - Hernán Bobrovsky           |                                                  |
| n Organiza: Comisión de Alimentos            | Il Lugar: Videoconferencia x Zoom                | Lugar: Videoconferencia x Zoom                         | Organiza: Comisión de Jóvenes<br>Profesionales   |
| Disertante: Investigadores INTA CONICET      | Masinto                                          | Mas Info                                               | 🟅 Disertante: Ing. en Sistemas Inf. Javier Felip |
| 🔣 Lugar: Videoconferencia x Zoom             |                                                  | Inscribirse                                            | Lugar: Videoconferencia x Zoom                   |
| Mas Info                                     |                                                  |                                                        | in the second                                    |
| Incertibiree                                 |                                                  |                                                        | Mas Info                                         |
| a de tentac.                                 |                                                  |                                                        | Inscribirse                                      |

#### d. Consultas online

| Seleccione Asunto -                            |
|------------------------------------------------|
|                                                |
|                                                |
|                                                |
| Seleccionar archivo Sin archivos seleccionados |
|                                                |
|                                                |

- Ingrese a la sección "Consultas".

- Seleccione si la misma es Administrativa o para Oficina Técnica.

- En el recuadro debajo, complete su consulta (en caso de ser necesario, puede adjuntar archivos) y luego haga click en "*Enviar*".

#### 4. Accesos

#### a. Oficina Técnica

#### Oficina Técnica

O Instructivos para presentación de expedientes técnicos para visado digital. Pago de aportes. Revisión de expedientes y Expedientes históricos.

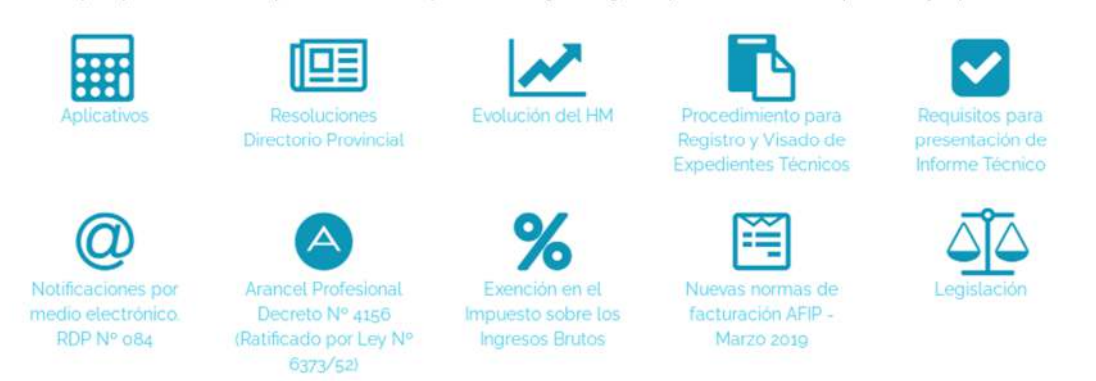

Ingresando a la sección "*Oficina Técnica"* puede acceder a Aplicativos, Resoluciones de Directorio Provincial, Evolución del HM, etc.

#### b. Banco de Profesionales

| Seleccione Categoria +                                  |        |                                           |                 |                 |       |
|---------------------------------------------------------|--------|-------------------------------------------|-----------------|-----------------|-------|
| Seleccione Tarea+<br>Mostrar 100 V registros por página |        |                                           |                 | Buscari         |       |
| Nombre Apellido                                         | N°ICIE | Titulo                                    | Nro Registro MA | Mensaje         |       |
| -                                                       |        | Disculpe - No encontramos ningún registro |                 |                 |       |
| No hay registros disponibles                            |        |                                           |                 | Anterior Siguir | iente |

Yendo a la sección "Banco de Profesionales" encontrará todos los profesionales habilitados para ejercer la profesión en esta área de la provincia de Santa Fe, separados por categoría y por tarea.

#### 5. Usuarios

| Est               | nado/a profesional: puede actualizar y/o completar sus datos personales resaltados. |
|-------------------|-------------------------------------------------------------------------------------|
| Datos Personales  |                                                                                     |
| Apellidos y Nombr | es                                                                                  |
| Sexo              | Masculino                                                                           |
| Tipo Doc.         | LE                                                                                  |
| Nro. Doc          |                                                                                     |
| Fecha Nacimiento  | :/03/194                                                                            |
| Nacionalidad      |                                                                                     |
| CUIT/CUIL         | 20                                                                                  |
| Telėtono Fijo     | 0341                                                                                |
| Teléfono Móvil    | 152                                                                                 |
| Email             | @gmail.com                                                                          |

Ingresando a la sección "*Datos Personales"* puede actualizar y/o completar sus datos personales para mantenerlos actualizados.

#### b. Modificación de contraseña

| <ul> <li>Mínimo 8 caráct</li> </ul> | eres.          |
|-------------------------------------|----------------|
| <ul> <li>Al menos una le</li> </ul> | tra mayúscula. |
| <ul> <li>Al menos una m</li> </ul>  | inúscula.      |
| <ul> <li>Al menos un núi</li> </ul> | nero.          |
| Contraseña Actual                   |                |
| Nueva Contraseña                    |                |
| Repetir Contraseña                  |                |

Al ingresar al apartado "*Cambiar clave*" puede modificar su contraseña, cumplimentando los requisitos que se le indican.